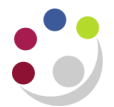

## Entering a stock issue/return to a Grant

Within CUFS, a department is now able to issue direct to a Grant.

- 1. Ensure the transaction type is **Issue to Grant** or **Return from Grant**.
- 2. Source is INV GRANTS CTRL and will default in once you have completed the type field.

| OMiscellaneous Transa | ction (KAA)                |                          |  |
|-----------------------|----------------------------|--------------------------|--|
| - Transaction -       |                            |                          |  |
| Date                  | 09-DEC-2013 15:05:56       |                          |  |
| Туре                  | Issue to Grant             |                          |  |
| Source                | INV GRANTS CTRL            |                          |  |
| Account               |                            |                          |  |
|                       | □ <u>S</u> erial-Triggered | □ L <u>P</u> N-Triggered |  |
|                       |                            | Transaction Lines        |  |

- 3. Click **Transaction Lines**.
- 4. The screen will be titled UFS Grant Transactions.

| ltem                   | UOM     | Quantity     | Secondary UOM   | Secondar | Unit Co | Acc | Loca | Reason | Referenc | Source Project | Source Task | Expenditure Type  | Expenditure C |
|------------------------|---------|--------------|-----------------|----------|---------|-----|------|--------|----------|----------------|-------------|-------------------|---------------|
| HCA0001                | EA      | 1            |                 |          |         |     |      |        |          | KAZA/000       | 1           | Other Costs/Consu | KA_Physics    |
|                        |         |              |                 |          |         |     |      |        |          |                |             |                   |               |
|                        |         |              |                 |          |         |     |      |        |          |                |             |                   |               |
|                        |         |              |                 |          |         |     |      |        |          |                |             |                   |               |
|                        |         |              |                 |          |         |     |      |        |          |                |             |                   |               |
|                        |         |              |                 |          |         |     |      |        |          |                |             |                   |               |
|                        |         |              |                 |          |         |     |      |        |          |                |             |                   |               |
|                        |         |              |                 |          |         |     |      |        |          |                |             |                   |               |
|                        |         |              |                 |          |         |     |      |        |          |                |             |                   |               |
|                        |         |              |                 |          |         |     |      |        |          |                |             |                   |               |
|                        |         |              |                 |          |         |     |      |        |          |                |             |                   |               |
| Description GLOVES - D | OMESTIC | BLUE INDUSTR | IAL NITRILE MED | IUM-PAIR |         |     |      |        |          |                |             |                   |               |
| Available              | 20      | EA           | Secondary Ava   | ilable   |         |     |      |        |          |                |             |                   |               |

- Input the item code in the usual way, tabbing through and completing the relevant fields. Remember if you work in the Department of Chemistry, the Subinventory field is STORES\_MA and to complete the Unit Cost field.
- 6. Input details of the Project, Task, Award, Expenditure Type (will always be Other Cost/Consumables) and Expenditure Org you are issuing or returning to. **ONLY** select your department's project codes from the list.
- 7. Input the name of the person you are issuing to/returning from in the reference field.
- 8. Save your issue/return once fields are completed.